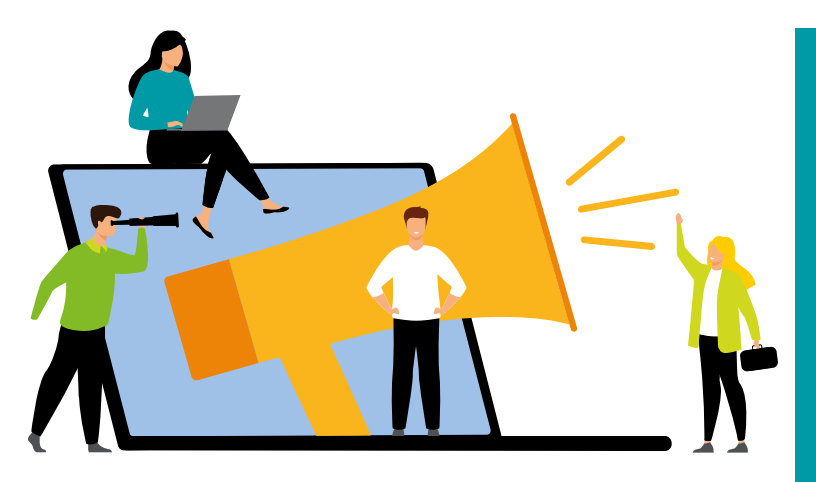

## TUTORIEL DE LA PLATEFORME D'ALERTE ETIQUE À DISPOSITION DES LANCEURS D'ALERTE

### SOMMAIRE

- Synthèse des sujets relevant et ne relevant pas de l'Alerte Ethique Groupe
- Présentation du tutoriel pour déposer une alerte sur la plateforme

Je démarre le tutoriel

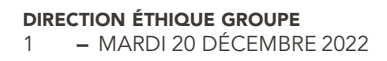

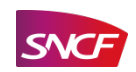

## Bonjour, Vous souhaitez utiliser la <u>plateforme d'alerte éthique</u>? Ce tutoriel va vous guider dans cette démarche

 Tout d'abord merci de préciser dans quel cadre vous souhaitez déposez une alerte en cliquant sur l'un des 3 boutons ci-dessous :

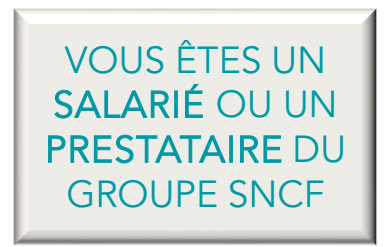

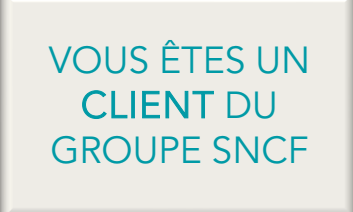

VOUS ÊTES UN FOURNISSEUR DU GROUPE SNCF

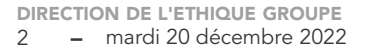

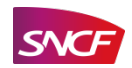

## ATTENTION

## Tous les sujets ne <u>relèvent pas de l'alerte éthique</u>

En qualité de Salarié ou de Prestataire du GPU vous pouvez vous assurer de la pertinence de votre signalement en cliquant sur les boutons ci-dessous :

Cliquer ici pour accéder à la <mark>liste des sujets relevant de l'Ethique</mark> Cliquer ici pour accéder à la liste des sujets ne relevant pas de l'Ethique

Cliquer ici pour accéder au tutoriel pour le

lancement d'une alerte

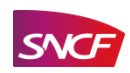

**RETOUR A** 

L'ACCUEIL

### LES SUJETS NE RELEVANT PAS DE L'ALERTE ÉTHIQUE POUR LES SALARIÉS OU LES PRESTATAIRES DE L'ENTREPRISE

RETOUR

#### Sujets (liste non exhaustive)

- La rémunération
- L'avancement
- Les promotions
- Les affectations

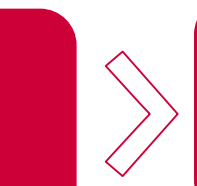

#### Contacts

Se rapprocher en premier lieu de vos managers ou service RH de votre entité

### Pôles ou services

La ligne hiérarchique ou le service RH de votre entité

Pour tous sujets ne pouvant trouver solution avec vos lignes hiérarchiques ou votre service RH Se rapprocher de la ligne managériale ou service RH supérieure hiérarchiquement

La médiation Salariés/Entreprise

- Stress professionnel
- Choc traumatique au travail

**DIRECTION DE L'ETHIQUE GROUPE** 4 – mardi 20 décembre 2022

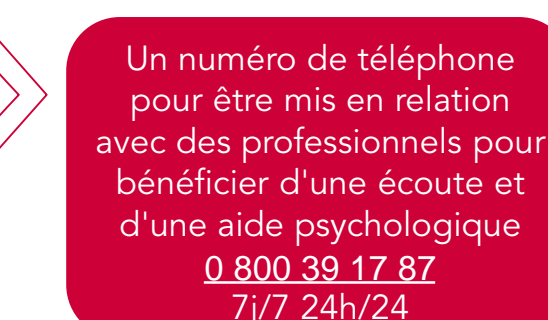

Le Pôle de Soutien Psychologique

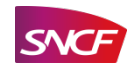

## **SUJETS RELEVANT DE L'ALERTE ÉTHIQUE**

### Atteintes à la personne :

- Discriminations au travail
- Harcèlement moral
- 🛑 Harcèlement sexuel
- Atteintes aux principes de laïcité
- Droits humains
- Santé, hygiène et sécurité au travail
- Protection de l'environnement

### Fraude et corruption :

- Corruption et/ou trafic d'influence
- Fraude interne et externe
- Détournement de fonds, blanchiment d'argent
- Atteintes portées aux biens
- Prise illégale d'intérêts et/ou conflits d'intérêts
- Emplois fictifs de personnel
- Pratiques anti-concurrentielles ou transmission d'informations confidentielles
- Traitement ou usage inapproprié de données à caractère personnel

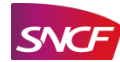

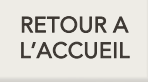

## **ATTENTION**

## Tous les sujets ne relèvent pas de l'alerte éthique

En tant que Client de la SNCF vous pouvez vous assurer de la pertinence de votre signalement en cliquant sur les boutons ci-dessous :

Cliquer ici pour accéder à la <mark>liste des sujets relevant de l'Ethique</mark> Cliquer ici pour accéder à la liste des sujets ne relevant pas de l'Ethique

Cliquer ici pour accéder au tutoriel pour le

lancement d'une alerte

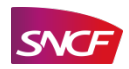

## SUJETS NE RELEVANT PAS DE L'ALERTE ÉTHIQUE POUR LES CLIENTS DE SNCF

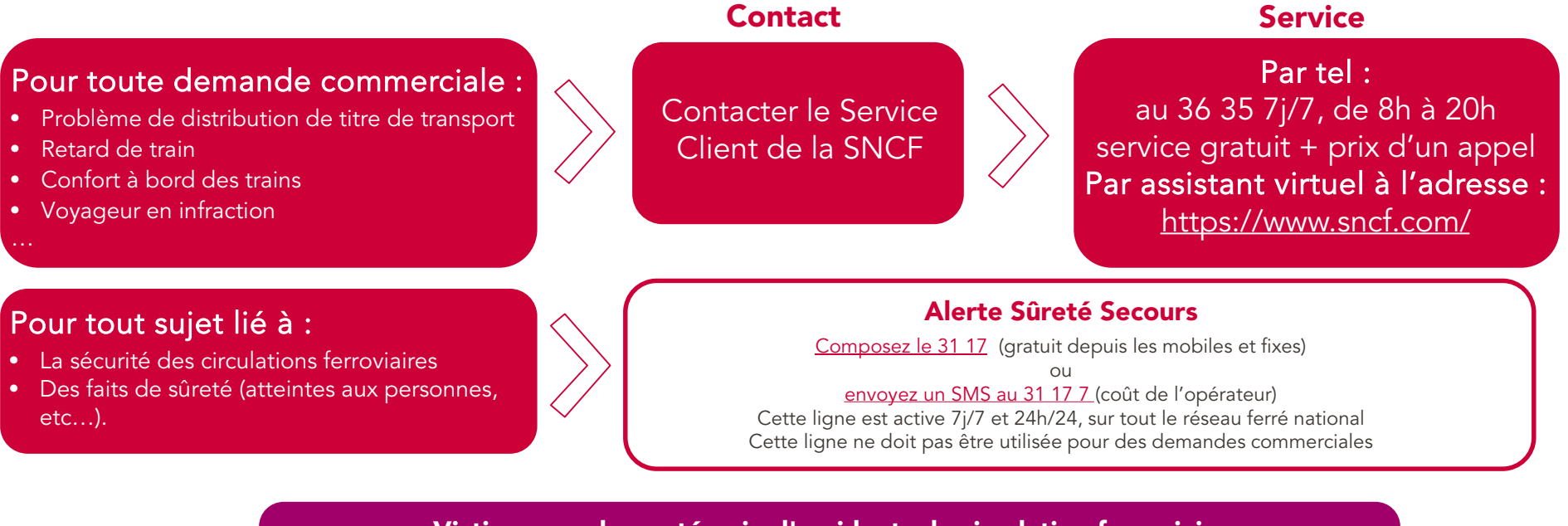

#### Victime, proche ou témoin d'accidents de circulation ferroviaire

SNCF vous met en relation avec des professionnels pour bénéficier d'une écoute et d'une aide psychologique. Ce numéro est gratuit et accessible 7j/7, 24h/24 <u>Un numéro gratuit : 0 800 120 821</u>

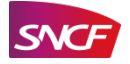

## **SUJETS RELEVANT DE L'ALERTE ÉTHIQUE**

### Atteintes à la personne :

- Discriminations au travail
- Harcèlement moral
- 🛑 Harcèlement sexuel
- Atteintes aux principes de laïcité
- Droits humains
- Santé, hygiène et sécurité au travail
- Protection de l'environnement

### Fraude et corruption :

- Corruption et/ou trafic d'influence
- Fraude interne et externe
- Détournement de fonds, blanchiment d'argent
- Atteintes portées aux biens
- Prise illégale d'intérêts et/ou conflits d'intérêts
- Emplois fictifs de personnel
- Pratiques anti-concurrentielles ou transmission d'informations confidentielles
- Traitement ou usage inapproprié de données à caractère personnel

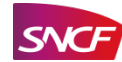

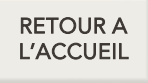

## **ATTENTION**

## Tous les sujets ne relèvent pas de l'alerte éthique

En tant que Fournisseur du GPU vous pouvez vous assurer de la pertinence de votre signalement en cliquant sur les boutons ci-dessous :

Cliquer ici pour accéder à la l<mark>iste des sujets relevant de l'Ethique</mark> Cliquer ici pour accéder à la liste des sujets ne relevant pas de l'Ethique

Cliquer ici pour accéder au tutoriel pour le

lancement d'une alerte

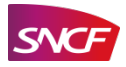

## SUJETS NE RELEVANT PAS DE L'ALERTE ÉTHIQUE POUR LES FOURNISSEURS

Votre acheteur reste votre interlocuteur privilégié pour toute demande ne relevant pas de l'éthique telle que :

### Sujets

- Tout litige d'achat ou d'approvisionnement
- Toute réclamation sur la formation ou la résiliation d'un contrat autre qu'un sujet éthique

#### Contact

Contacter l'acheteur figurant sur la commande ou la procédure d'appel d'offres RETOUR

## **SUJETS RELEVANT DE L'ALERTE ÉTHIQUE**

RETOUR

### Atteintes à la personne :

- Discriminations au travail
- Harcèlement moral
- 🛑 Harcèlement sexuel
- Atteintes aux principes de laïcité
- Droits humains
- Santé, hygiène et sécurité au travail
- Protection de l'environnement

### Fraude et corruption :

- Corruption et/ou trafic d'influence
- Fraude interne et externe
- Détournement de fonds, blanchiment d'argent
- Atteintes portées aux biens
- Prise illégale d'intérêts et/ou conflits d'intérêts
- Emplois fictifs de personnel
- Pratiques anti-concurrentielles ou transmission d'informations confidentielles
- Traitement ou usage inapproprié de données à caractère personnel

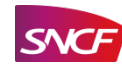

## **COMMENT EFFECTUER UNE ALERTE ?**

#### Voici la page d'accueil de la plateforme vous pouvez :

Soumettre une alerte

DIRECTION DE L'ETHIQUE GROUPE 12 – mardi 20 décembre 2022

- Vous identifier pour ouvrir une alerte existante
- Consulter la FAO

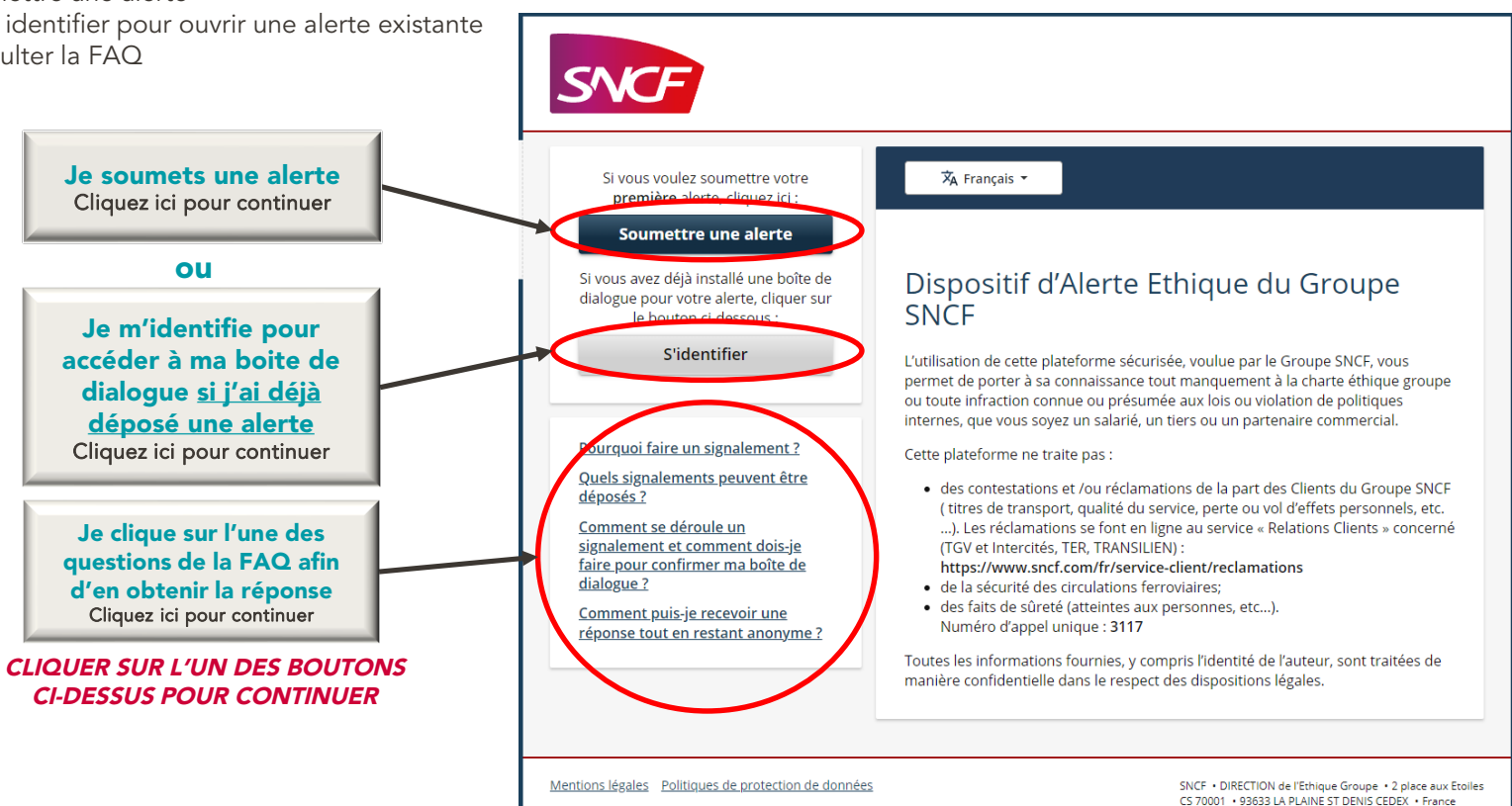

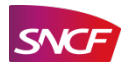

### $\gg$ JE CLIQUE SUR l'UNE DES QUESTIONS DE LA FAQ AFIN D'AVOIR UNE RÉPONSE

À chaque fois que je clique sur une question la réponse vient se surimprimer à la page d'accueil

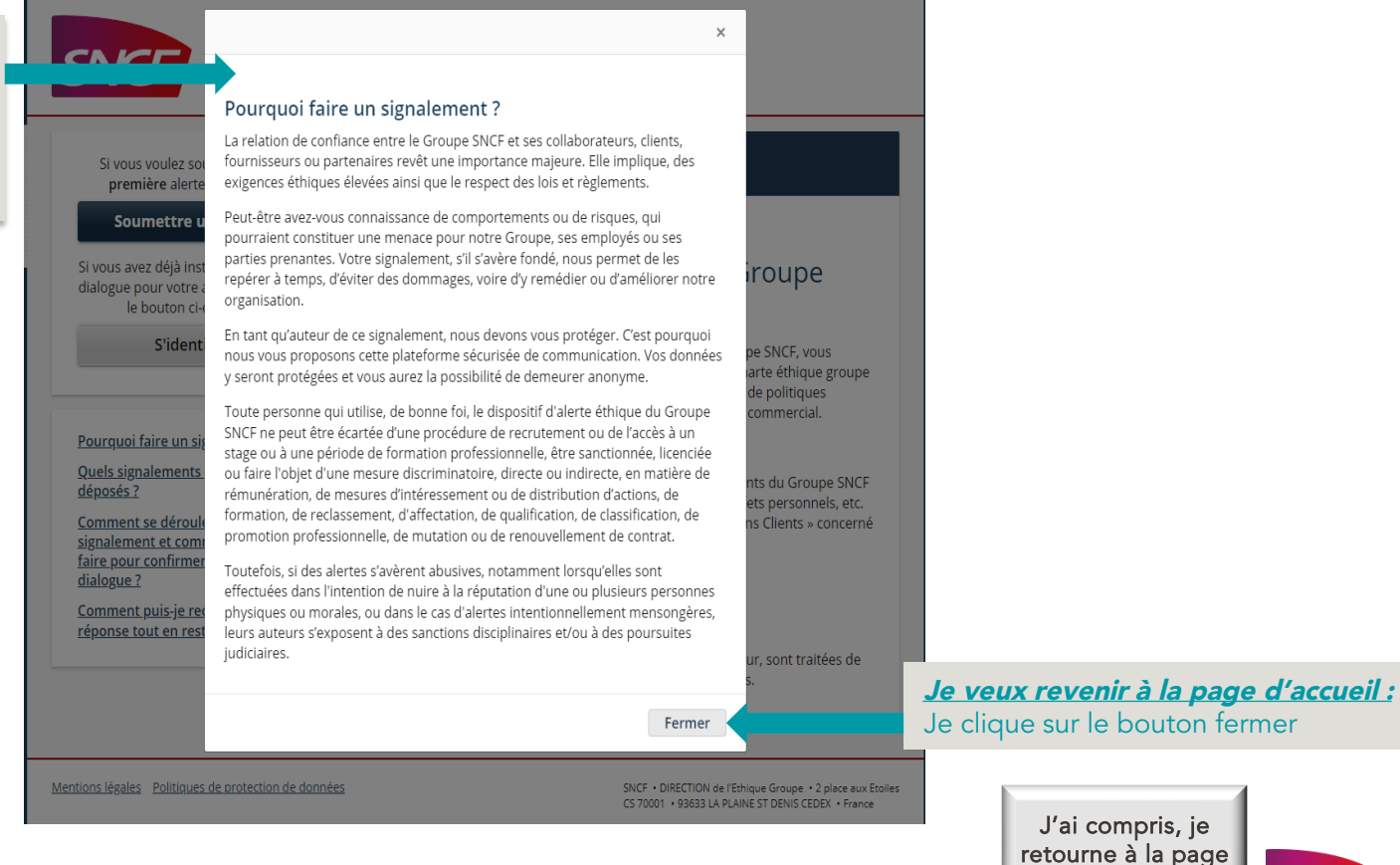

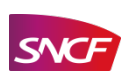

d'accueil

## **JE SOUMETS UNE ALERTE**

Après avoir cliqué sur le bouton pour soumettre un alerte vous accédez à la page consigne de sécurité

Retour à la page d'accueil

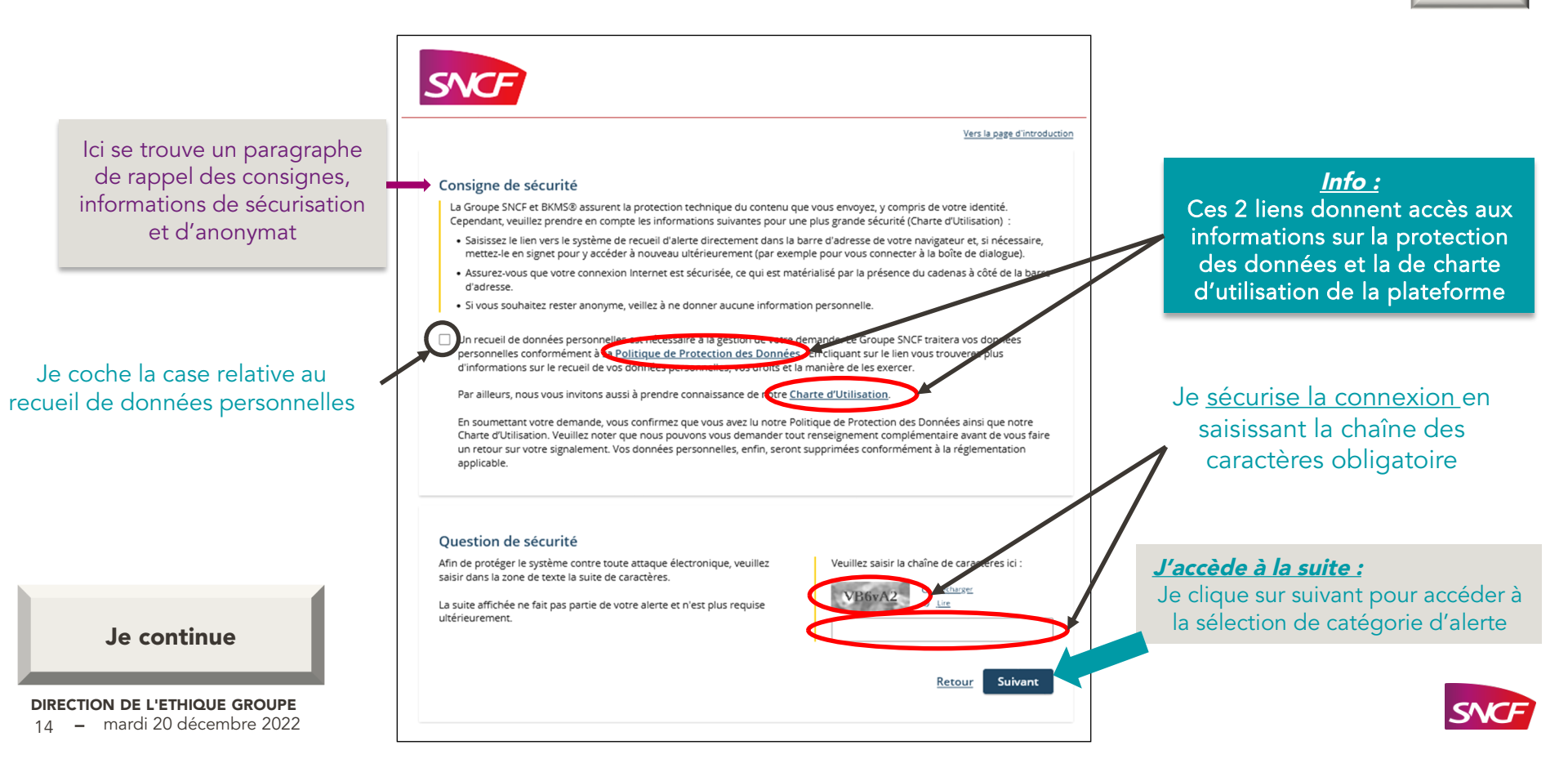

## JE SOUMETS UNE PREMIÈRE ALERTE

### PAGE SÉLECTION DE LA CATÉGORIE

Retour à la diapositive précédente

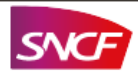

|                                                                                                    | Vers la page d'introduction |
|----------------------------------------------------------------------------------------------------|-----------------------------|
|                                                                                                    |                             |
| Sélection de la catégorie                                                                                                    |                             |
| Veuillez sélectionner dans la liste suivante la catégorie correspondant au mieux à votre alerte, et cliquez su                               | ır « Suivant ».             |
| Si vous souhaitez donner une alerte sur un sujet qui n'est pas inclus dans les catégories répertoriées, votre rejetée.                       | alerte pourra être          |
| Veuillez faire votre choix.<br>Pour une explication détaillée et des exemples de votre sélection, veuillez cliquer sur le bouton d'informati | ion.                        |
| O Discrimination et harcèlement moral                                                                                                    | 0                           |
| O Harcèlement sexuel                                                                                                    | 0                           |
| O Infractions aux normes sociales et au code du travail/ Emploi illégal ou fictif                                                            | 0                           |
| O Infractions aux réglementations sur la santé, l'hygiène et la sécurité du travail                                                          | 0                           |
| O Violation des règles applicables relatives à la protection de l'environnement                                                              | 0                           |
| O Violation des droits humains et des libertés fondamentales                                                                                 | 0                           |
| O Corruption/ Trafic d'influence/ Conflit d'intérêts                                                                                         | 0                           |
| O Détournement d'actifs/ Blanchiment d'argent/ Fraude/ Falsification de livres et registres                                                  | 0                           |
| O Politiques anticoncurrentielles                                                                                                    | 0                           |
| O Violation des règles applicables relatives à la protection des données personnelles                                                        | 0                           |
| Autre pratique contraire à l'éthique dont neutralité (laicité)                                                                               | 0                           |
|                                                                                                    | Retour Suivant              |
|                                                                                                    |                             |

*Info :* Je clique sur le **« i »** pour avoir des explications sur la thématique de la catégorie

*J'accède à la suite :* Je clique sur suivant pour accéder à la page description de l'alerte

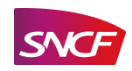

Je sélectionne, en <u>cliquant</u> <u>sur la catégorie</u> qui me semble correspondre le plus à mon alerte

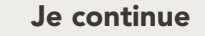

**DIRECTION DE L'ETHIQUE GROUPE** 15 – mardi 20 décembre 2022

## JE SOUMETS UNE PREMIÈRE ALERTE

### PAGE DESCRIPTION DE L'ALERTE 1/3

Retour à la diapositive précédente

signalement

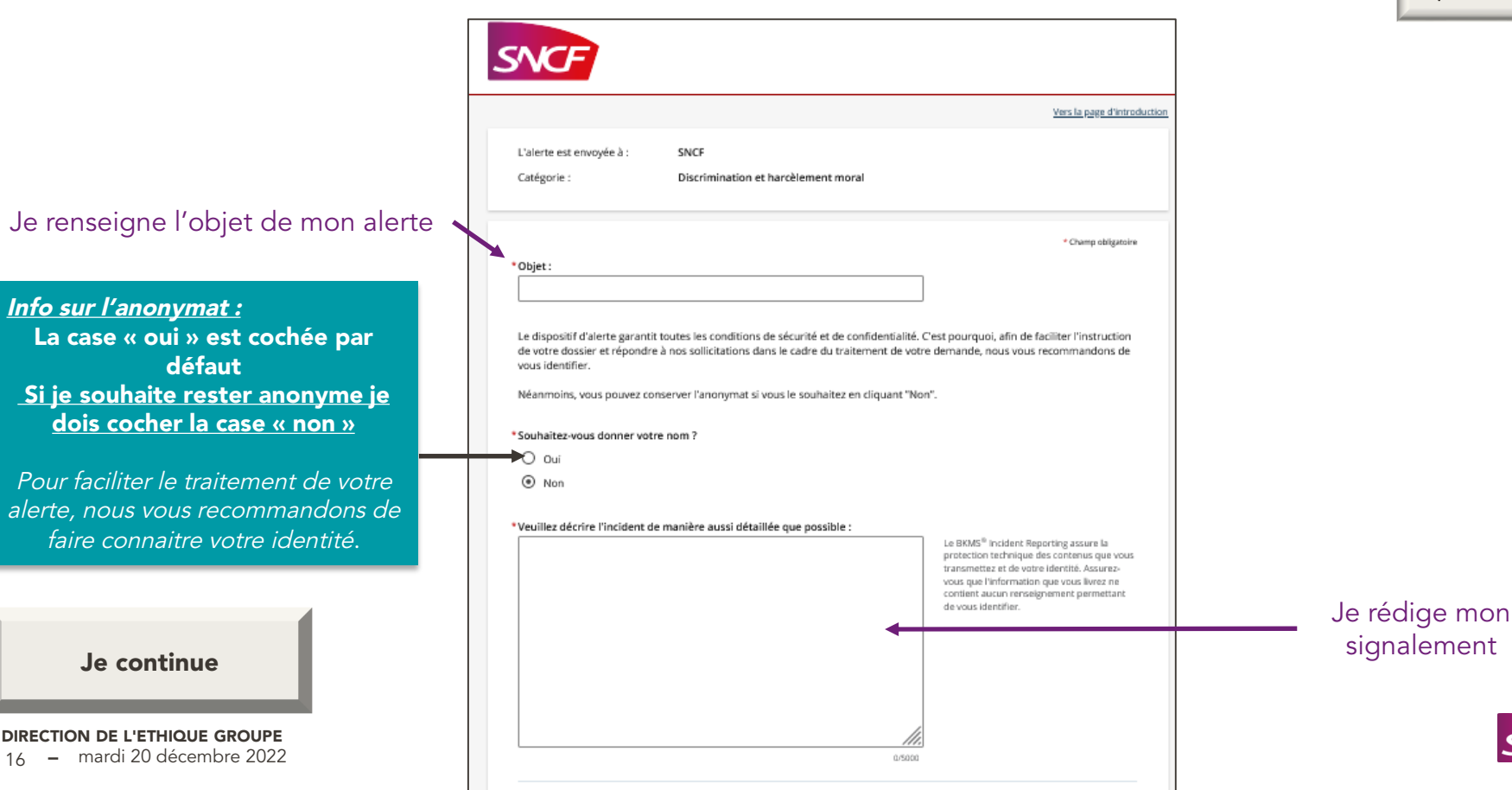

16

## **JE SOUMETS UNE PREMIÈRE ALERTE** PAGE DESCRIPTION DE L'ALERTE 2/3

Retour à la diapositive précédente

| En vue du traitement rapide de votre alerte, veuillez aussi répondre aux questions suivantes, même si vous avez déj | jà fourni le |
|----------------------------------------------------------------------------------------------------|--------------|
| réponses dans le champ de texte :                                                                                   |              |

÷

÷

÷

\* Dans quel pays l'incident est-il survenu ?

| - Veuill | ez sélectionner - |  |
|----------|-------------------|--|
|----------|-------------------|--|

Je renseigne l'ensemble des champs

Les champs avec «  ${}^{\star}$  » sont obligatoires

Je continue

**DIRECTION DE L'ETHIQUE GROUPE** - mardi 20 décembre 2022 17

| Da            | ns quelle établissement ou filiale l'incident est-il survenu ?                                                                                                    |
|---------------|----------------------------------------------------------------------------------------------------|
|               |                                                                                                    |
|               |                                                                                                    |
|               |                                                                                                    |
| _             |                                                                                                    |
| Du            | elle est votre relation avec le groupe SNCF?                                                                                                    |
| Ì.            | Veuillez sélectionner -                                                                                                    |
| _             |                                                                                                    |
|               | illes asérisas la lieu dé l'insident s'est produit :                                                                                                    |
| _             |                                                                                                    |
|               |                                                                                                    |
|               |                                                                                                    |
|               |                                                                                                    |
|               |                                                                                                    |
|               |                                                                                                    |
|               |                                                                                                    |
|               |                                                                                                    |
| D'a           | utres personnes ont-elles été informées de cet évènement ?                                                                                                    |
| D'a<br>C      | utres personnes ont-elles été informées de cet évènement ?<br>'Oui                                                                                                    |
| C<br>C        | utres personnes ont-elles été informées de cet évènement ?<br>Oui<br>Non                                                                                                    |
| CCC           | utres personnes ont-elles été informées de cet évènement ?<br>1 Oui<br>1 Non<br>1 Je ne sais pas                                                                                                    |
| р'а<br>С<br>С | utres personnes ont-elles été informées de cet évènement ?<br>) Oui<br>  Non<br>  Je ne sais pas<br>+ťil des témoins de l'incident ?                                                                                              |
| C C C         | utres personnes ont-elles été informées de cet évènement ?<br>) Oui<br>) Non<br>  Je ne sais pas<br>-t'il des témoins de l'incident ?<br>  Oui                                                                                    |
|               | utres personnes ont-elles été informées de cet évènement ?<br>) Oui<br>) Non<br>! Je ne sais pas<br>-t'Il des témoins de l'incident ?<br>! Oui<br>! Non                                                                           |
|               | utres personnes ont-elles été informées de cet évènement ?<br>Oui<br>Non<br>J ne sais pas<br>«'Il des témoins de l'incident ?<br>Oui<br>Non<br>Le ne sais pas                                                                     |
|               | utres personnes ont-elles été informées de cet évènement ?<br>Oui<br>Non<br>J ene sais pas<br>-t'Il des témoins de l'incident ?<br>Oui<br>Non<br>J ene sais pas                                                                   |
|               | utres personnes ont-elles été informées de cet évènement ?<br>) Oui<br>Non<br>) Je ne sais pas<br>4 <sup>c</sup> II des témoins de l'incident ?<br>i Oui<br>I Non<br>i Je ne sais pas<br>rident parture, til à l'heura actuelle 2 |

O Oui

O Non

O le ne sais pas

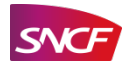

## **JE SOUMETS UNE PREMIÈRE ALERTE** PAGE DESCRIPTION DE L'ALERTE 3/3

Annexe : Vous pouvez envoyer un fichier allant jusqu'à 10 Mo.

Note relative à l'envoi d'annexes : Des fichiers peuvent contenir des informations cachées vous concernant, Je coche la case pouvant révéler votre identité. Veillez à effacer ces informations avant de soumettre cette alerte afin de garantir votre anonymat. Dans le cas où vous ne pourriez pas les effacer, veuillez copier le texte de votre pièce jointe dans autorisant le recueil de celui de votre alerte, ou envoyez anonymement le document imprimé à l'adresse indiquée en bas de page, en précisant le numéro de référence que vous recevrez en fin de procédure. données personnelles confirme avoir pris connaissance de cette note. Parcourir... Aucun fichier sélectionné. Je clique sur parcourir pour Si vous souhaitez nous envoyer des fichiers supplémentaires, vous pouvez le faire grâce à votre boîte de dialogue protégée après avoir soumis votre alerte. insérer un fichier (document, photo...) En cliquant sur « Envoyer », yous soumettez votre alerte et yous installez une bolte de dialogue protégée. Supprimer Envoyer Retour

Mentions légales Politiques de protection de données

Si je clique sur « retour » je reviens à la page précédente et <u>mes données sont</u> <u>supprimées</u>

> Si je clique sur « supprimer » <u>mes</u> <u>données sont</u> <u>supprimées</u>

> > Si je clique sur « envoyer »

L'alerte est créée et envoyée

SNCF + DIRECTION de l'Ethique Groupe + 2 place aux Etoile CS 70001 + 93633 LA PLAINE ST DENIS CEDEX + France

SNCF

Je continue

**DIRECTION DE L'ETHIQUE GROUPE** 18 – mardi 20 décembre 2022

## **JE CRÉÉ MES IDENTIFIANTS**

Retour à la diapositive précédente

#### Vers la page d'introduction

Je note mon numéro de référence et j'imprime l'alerte

Je rentre un pseudo (5 caractères minimum) et je crée un mot de passe (5 caractères minimum) qui me seront demandés pour accéder à ma boite de dialogue depuis la page d'accueil de la plateforme.

Je continue

**DIRECTION DE L'ETHIQUE GROUPE** 19 – mardi 20 décembre 2022

#### Numéro de référence

#### 18cb0

Veuillez noter votre numéro de référence, c'est la preuve que vous avez soumis votre alerte et qu'elle a bien été reçue. Nous vous fournirons un retour d'information par le biais de votre boîte de dialogue protégée. Nous vous invitons donc à la consulter régulièrement. Merci !

#### Imprimer l'alerte

Mot de passe

#### Confirmez votre boîte de dialogue protégée

- Veuillez choisir vos identifiants de connexion pour votre boîte de dialogue protégée. Vos identifiants de connexion ne sont connus que de vous et ne peuvent pas être récupérés en cas de perte.
- · Vous recevrez généralement une confirmation de réception dans les quelques jours ouvrables.
- Veuillez communiquer avec l'examinateur de votre alerte et soutenir activement l'enquête.
- · Si vous souhaitez rester anonyme pendant ce dialogue, veuillez faire attention aux informations que vous fournissez.

Pseudonyme/Nom utilisateur

Attention aux majuscules et minuscules !

Choisissez un pseudonyme ou un nom utilisateur comportant au minimum cinq et au maximum 15 caractères.

Votre mot de passe doit comporter au moins cinq caractères. Nous vous recommandons d'utiliser des mots de passe de plus de 10 caractères, avec au moins un symbole (par exemple, ;\_ % & :). Pour pseudonyme/nom utilisateur et mot de passe, tenez compte des majuscules et minuscules.

#### Confirmation du mot de passe

Suivant

VOTRE PSEUDO ET VOTRE MOT DE PASSE SONT INDISPENSABLES POUR ACCÉDER A VOTRE BOITE DE DIALOGUE

#### EN CAS D'OUBLI IL NE VOUS SERA PLUS POSSIBLE D'ACCÉDER A VOTRE BOITE DE DIALOGUE

*J'accède à la suite :* Je clique sur suivant pour accéder à la boite de dialogue

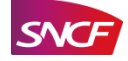

## JE M'IDENTIFIE POUR ACCÉDER À MA BOITE DE DIALOGUE

Après avoir cliqué sur le bouton pour vous identifier vous accédez à la page consigne de sécurité

Retour à la page d'accueil

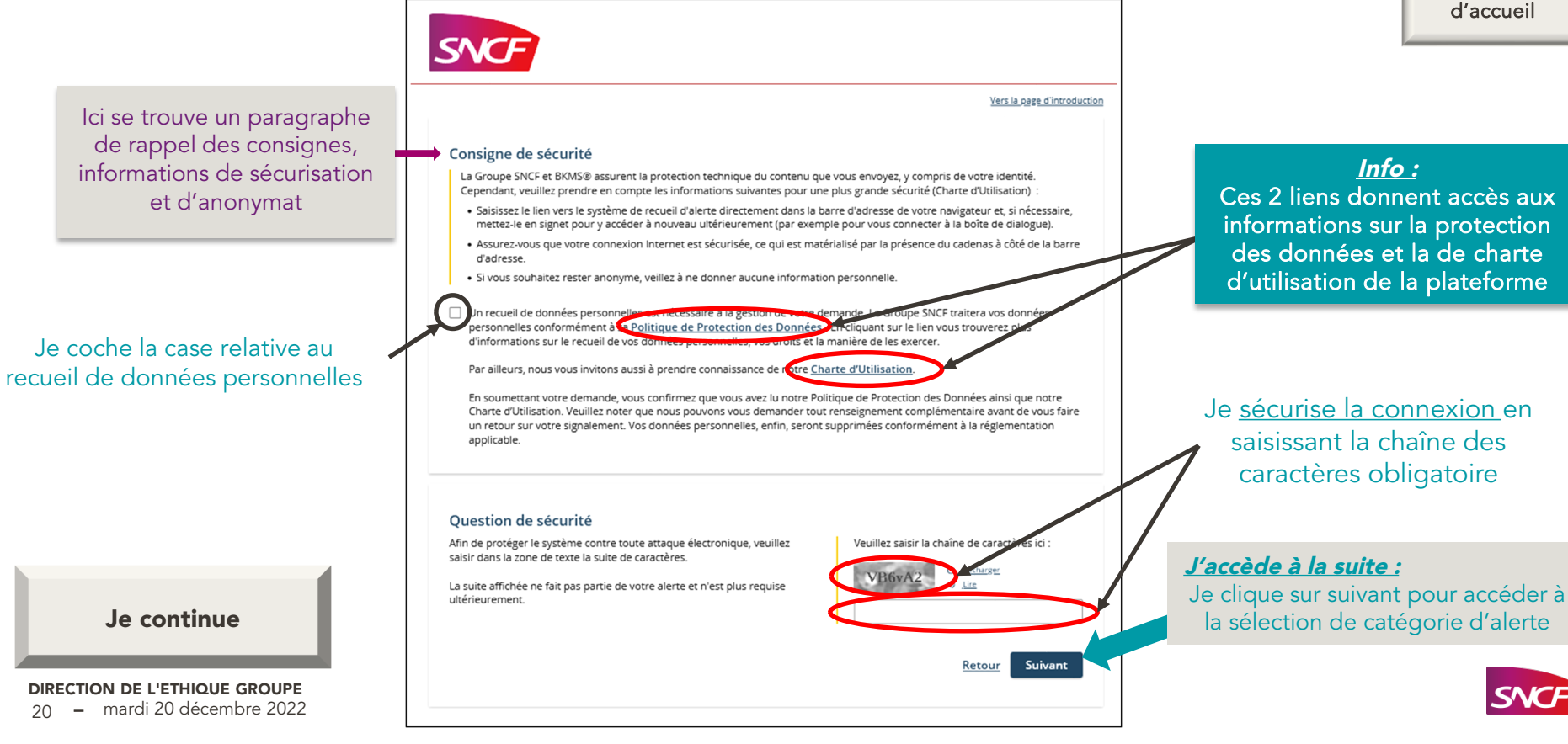

### JE M'IDENTIFIE POUR ACCÉDER À MA BOITE DE DIALOGUE PAGE D'ACCUEIL BOITE DE DIALOGUE Retour à la diapositive précédente SNC Vers la page d'introduction Connexion à la boîte de dialogue protégée Veuillez saisir vos données de connexion personnelles : Je rentre le pseudo Pseudonyme/Nom utilisateur et le mot de passe que j'ai créés en Mot de passe lançant l'alerte J'accède à la suite : Je clique sur suivant pour Suivant Retour accéder à la boite de dialogue Je continue DIRECTION DE L'ETHIQUE GROUPE

- mardi 20 décembre 2022 21

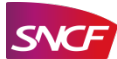

## J'ACCÈDE À MA BOITE DE DIALOGUE PAGE D'ACCUEIL BOITE DE DIALOGUE

#### ATTENTION

Pour des raisons de confidentialité, vous ne recevrez pas de message indiquant qu'une réponse a été faite dans la Boite de Dialogue.

<u>Vous devez</u> <u>consulter</u> <u>régulièrement</u> <u>cette boite</u>

Objet :

Mon alerte

essai

J'accède à ma page d'information sur mon alerte

**DIRECTION DE L'ETHIQUE GROUPE** 22 – mardi 20 décembre 2022

#### 8 B Boîte de dialogue protégée Chaque fois qu'un Actualiser la page | Déconnexion complément est Vous vous trouvez dans votre boîte de dialogue protégée. apporté à l'alerte Vous pourrez dialoguer avec la personne en charge de votre dossier, répondre et envoyer des compléments d'information. Vous participez ainsi activement à la résolution de votre alerte. A chaque connexion à votre boîte de dialogue, vous avez la possibilité de initiale (ajout soumettre une nouvelle alerte. d'information par le Vous seul avez maintenant accès à votre boîte de dialogue protégée. Si vous avez souhaité être anonyme, votre anonymat est également préservé aussi longtemps que vous ne divulguez pas de données permettant de vous identifier pendant cette communication. lanceur d'alerte, Une vue d'ensemble de vos messages y est disponible. Vous pouvez les consulter et les imprimer pendant 42 jours. Veuillez noter réponse faite par le que les retours d'information émis par la personne en charge de votre dossier peuvent également être consultés et imprimés pendant 42 jours à compter du moment où vous les aurez lus pour la première fois. référent éthique,...), Pour quitter votre boîte de dialogue, n'oubliez pas de cliquer sur « Déconnexion ». la boite de dialogue est mise à jour. Référence : 18cb0 À: SNCF

2022-06-14

Complément d'information

J'accède à ma page « Complément d'information »

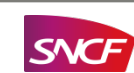

Retour à la diapositive précédente

# J'ACCÈDE AUX INFORMATIONS DE MON ALERTE

Retour à la page d'accueil de ma boite de dialoque

| BKMS* Incident Reporting<br>Boîte de dialogue protégée                                                   |                                                                                                  | La tenetre se terme en U1:42 |
|----------------------------------------------------------------------------------------------------|--------------------------------------------------------------------------------------------------|------------------------------|
| Mon alerte                                                                                               |                                                                                                  | Imprimer                     |
| morralerce                                                                                               |                                                                                                  |                              |
| Date :                                                                                                   | 2022-06-14                                                                                       |                              |
| Référence :                                                                                              | 18cb4                                                                                            |                              |
| Organisation :                                                                                           | SNCF                                                                                             |                              |
| Catégorie :                                                                                              | Autre pratique contraire à l'éthique dont neutralité (laïcité)                                   | <b>N</b>                     |
| Objet :                                                                                                  | essai                                                                                            | Je peux imprimer l           |
| Souhaitez-vous donner vo<br>Non                                                                          | stre nom ?                                                                                       | informations de mon a        |
| Texte du message d'alert                                                                                 | e:                                                                                               |                              |
| essai                                                                                                    |                                                                                                  |                              |
| Dans quel pays l'incident<br>Bahamas<br>Dans quelle société du gr<br>SNCF SA<br>Dans quelle établissemen | est-il survenu ?<br>oupe s'est produit l'incident ?<br>it ou filiale l'incident est-il survenu ? |                              |
| Essai                                                                                                    |                                                                                                  |                              |
| Quelle est votre relation a<br>Salarié(e) ou ancien(ne) en                                               | avec le groupe SNCF ?<br>ηρΙογνέ(e)                                                              |                              |
| Veuillez préciser le lieu oi                                                                             | à l'incident s'est produit :                                                                     |                              |
| Etes-vous salarié(e) de l'e                                                                              | ntité concernée par l'incident ?                                                                 |                              |
| D'autres personnes ont-e                                                                                 | lles été informées de cet évènement ?                                                            |                              |
| Y-a-t'il des témoins de l'in                                                                             | cident ?                                                                                         |                              |
| Connaissez-vous la date d                                                                                | Je l'incident ?                                                                                  | Je guitte le                 |
|                                                                                                    |                                                                                                  | tutorial                     |

DIRECTION DE L'ETHIQUE GROUPE

23 – mardi 20 décembre 2022

## J'ACCÈDE AUX INFORMATIONS DE MON ALERTE COMPLÉMENT D'INFORMATION DE MON ALERTE

Retour à la page d'accueil de ma boite de dialogue

|                                                                                                    | chice.                                                                                                    |         |
|----------------------------------------------------------------------------------------------------|----------------------------------------------------------------------------------------------------|---------|
| A :                                                                                                    | SNCF                                                                                                    |         |
| Categorie :                                                                                                    | Autre pratique contraire a retrique dont neutraire (aacite)                                                                                                    |         |
| Objet :                                                                                                    | essal                                                                                                    |         |
|                                                                                                    |                                                                                                    |         |
|                                                                                                    | * Champ obligatoire                                                                                                    |         |
| Veuillez saisir votre complém                                                                                                    | eent d'information :                                                                                                    |         |
|                                                                                                    |                                                                                                    |         |
|                                                                                                    |                                                                                                    |         |
|                                                                                                    |                                                                                                    |         |
|                                                                                                    |                                                                                                    |         |
|                                                                                                    |                                                                                                    |         |
|                                                                                                    |                                                                                                    |         |
|                                                                                                    |                                                                                                    |         |
|                                                                                                    |                                                                                                    |         |
|                                                                                                    |                                                                                                    |         |
|                                                                                                    |                                                                                                    |         |
|                                                                                                    | 01000                                                                                                    |         |
| Le BKMS <sup>®</sup> incident Reporting assu                                                                                                    | usooo<br>re la protection technique des contenus que vous transmettez et de votre identité. Si vous n'avez pas encore                                                                                                    |         |
| Le BKMS <sup>®</sup> Incident Reporting assu<br>révélé votre identité et n'avez pas i<br>permettent pas de vous identifier.                                                                                                    | 01000<br>re la protection technique des contenus que vous transmettez et de votre identité. Si vous n'avez pas encore<br>l'intention de le faire, assurez-vous dans toute communication utérieure que vos coordonnées et annexes ne                                                                                                    |         |
| Le BKM5 <sup>®</sup> incident Reporting assu<br>révélé votre identité et n'avez pas<br>permettent pas de vous identifier.                                                                                                    | 01000<br>re la protection technique des contenus que vous transmettez et de votre identité. Si vous n'avez pas encore<br>l'intention de le faire, assurez-vous dans toute communication utilérieure que vos coordonnées et annexes ne                                                                                                    |         |
| Le BKMS <sup>®</sup> Incident Reporting assu<br>révélé votre identité et n'avez pas<br>permettent pas de vous identifier.                                                                                                    | 01000<br>re la protection technique des contenus que vous transmettez et de vetre identité. Si vous n'avez pas encore<br>l'intention de le faire, assurez-vous dans toute communication utitérieure que vos coordonnées et annexes ne                                                                                                    |         |
| Le BKMS <sup>®</sup> Incident Reporting assu<br>révélé votre identité et n°avez pas<br>permettent pas de vous identifier.<br>Annexe : Vous pouvez env                                                                                                    | ussoo<br>In the protection technique des contenus que vous transmettez et de votre identité. Si vous n'avez pas encore<br>l'intention de le faire, assurez-vous dans toute communication ultérieure que vos coordonnées et annexes ne<br>voyer un fichier allant jusqu'à 10 Mo.                                                                                                    | со      |
| Le BKMS <sup>®</sup> incident Reporting assu-<br>révélé votre identité et n'avez pas<br>permettent pas de vous identifier.<br>Annexe : Vous pouvez em<br>Note relative à l'envoi<br>pourrait révéler votre i frévéler votre i                                                                                                    | ussoo<br>re la protection technique des contenus que vous transmettez et de votre identité. Si vous n'avez pas encore<br>l'intention de le faire, assurez-vous dans toute communication ultérieure que vos coordonnées et annexes ne<br>voyer un fichier allant jusqu'à 10 Mo.<br>d'annexes : Des fichiers peuvent contenir des informations cachées vous concernant, ce qui<br>tentié. Veille: à effacer ces informations avant de soumettre cette alerte afin de garantir                                                                                                    | co      |
| Le BKM5 <sup>®</sup> incident Reporting assu-<br>révélé votre identité et n'avez pas<br>permettent pas de vous identifier.<br>Annexe : Vous pouvez env<br>Note relative à l'envoi<br>pourrait révérer votre la pas<br>pelli de votre anonymet. Dans li                                                                                                 | or the protection technique des contenus que vous transmettez et de votre identifé. Si vous n'avez pas encore Printention de le faire, assurez-vous dans toute communication utérieure que vos coordonnées et annexes ne voyer un fichier allant jusqu'à 10 Mo. d'annexes : Des fichiers peuvent contenir des informations cachées vous concernant, ce qui lentifé. Veille a d'affacer ces informations avant de soumettre cette alerte afin de garantir c cas où vous ne pourrite pas les effacer, veuillez copier le texte de votre pièce jointe dans uneque annexes annexement le dour unear innomina à l'adresse indirité en bas de cante en                                                                      | co<br>e |
| Le BRMS <sup>®</sup> incident Reporting assu-<br>revelle votre identité et n'avez pos-<br>permettent pas de vous identifier.<br><b>Annexe :</b> Vous pouvez env<br><b>Note relative à l'envoi</b><br>pourrait révéler votre id<br>votre anonymat. Dans i<br>celui de votre aierte, ou<br>précisant le numéro de                                        | Union<br>re la protection technique des contenus que vous transmettez et de votre identifié. Si vous n'avez pas encore<br>l'intention de la faire, assurez-vous dans toute communication ultérieure que vos coordonnées et annexes ne<br>voyer un fichier allant jusqu'à 10 Mo.<br>d'annexes : Des fichiers peuvent contenir des informations cachées vous concernant, ce qui<br>lentité. Veillez à effacer ces informations avant de soumettre cette alerte afin de garantir<br>lentité. Veillez à effacer ses informations avant de soumettre cette alerte afin de garantir<br>eravoyez anonymement le document imprimé à l'adresse indiquée en bas de page, en<br>référence que vous recevrez en fin de procédure. | col     |
| Le BKM5 <sup>th</sup> incident Reporting assus<br>permettent pas de vous identifier.<br>Annexe : Vous pouvez en<br>Note relative à l'envoi o<br>pourrait révéier votre id<br>votre anonymat. Dans i<br>celui de votre alerte, ou<br>précisant le numéro de                                                                                             | voyer un fichier allant jusqu'à 10 Mo.<br>d'annexes : Des fichiers peuvent contenir des informations cachées vous concernant, ce qui<br>fentité. Veille à defacer ces informations avant de soumettre cette aierte ain de garantir<br>ces où vous ne pourrier pas les effacer, veuille copier le texte aierte ain de garantir<br>errovyez anonymement le document imprimé à l'adresse indiquée en bas de page, en<br>référence que vous receivrez en fin de procédure.                                                                                                    | co<br>e |
| Le BRMS <sup>®</sup> incident Reporting assu-<br>needle votre identité et nôvez pas-<br>permettent pas de vous identifier.<br>Annexe : Vous pouvez em<br>Note relative à l'envoi o<br>pourrait révéier votre id<br>votre anonymat. Dans i<br>celui de votre alerte, ou<br>précisant le numéro de                                                       | voyer un fichier allant jusqu'à 10 Mo.<br>d'annexes : Des fichiers peuvent contenir des informations cachées vous concernant, ce qui<br>lentetic voir es informations avant de soumetre cette alerte afin de garantir<br>etas so vous ne pourriez pais esffacer, veuille copier le texte alerte afin de garantir<br>référence que vous recevrez en fin de procédure.<br>connaissance de cette note.                                                                                                    | co<br>e |
| Le BRMS <sup>®</sup> Incident Reporting assu-<br>rivelék votre identité et nôvee pas-<br>permettent pas de vous identifier.<br>Annexe : Vous pouvez en-<br>Note relative à l'envoi e<br>pourrait révéier votre id<br>votre anonymat. Dans i<br>celui de votre alerte, ou<br>précisant le numéro de<br>confirme avoir pris :<br>Parcourir Aucun fichier | voyer un fichier allant jusqu'à 10 Mo.<br>d'annexes : Des fichiers peuvent contenir des informations cachées vous concernant, ce qui<br>tentité. Veille à effacer ess informations avant de soumettre cette aierte afin de garanti<br>tentité. Veille à effacer ess informations avant de soumettre cette aierte afin de garanti<br>tentité. Veille à effacer ess informations avant de soumettre cette aierte afin de garanti<br>reférence que vous receivrez en fin de procédure.<br>connaissance de cette note.<br>sélectionné.                                                                                                    | co<br>e |

Je peux ajouter à tout moment des compléments d'informations sur mon alerte ou répondre afin de compléter les échanges.

Si je clique sur « envoyer » le complément d'alerte est créé et envoyé

> Je quitte le tutoriel

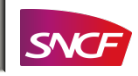

Je coche la case d'accord au recueil de données personnelles

**DIRECTION DE L'ETHIQUE GROUPE** 24 – mardi 20 décembre 2022

## VOS CONTACTS À LA DIRECTION ÉTHIQUE GROUPE

En cas de doute ou de difficulté 04 27 01 02 81

> Je redémarre le tutoriel

Je quitte le tutoriel

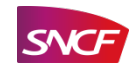